## Loisirs Montréal : How to register for an activity

- 1. Go to the following website: <u>https://loisirs.montreal.ca/</u>
- 2. On the home page select **Connexion** (connection).

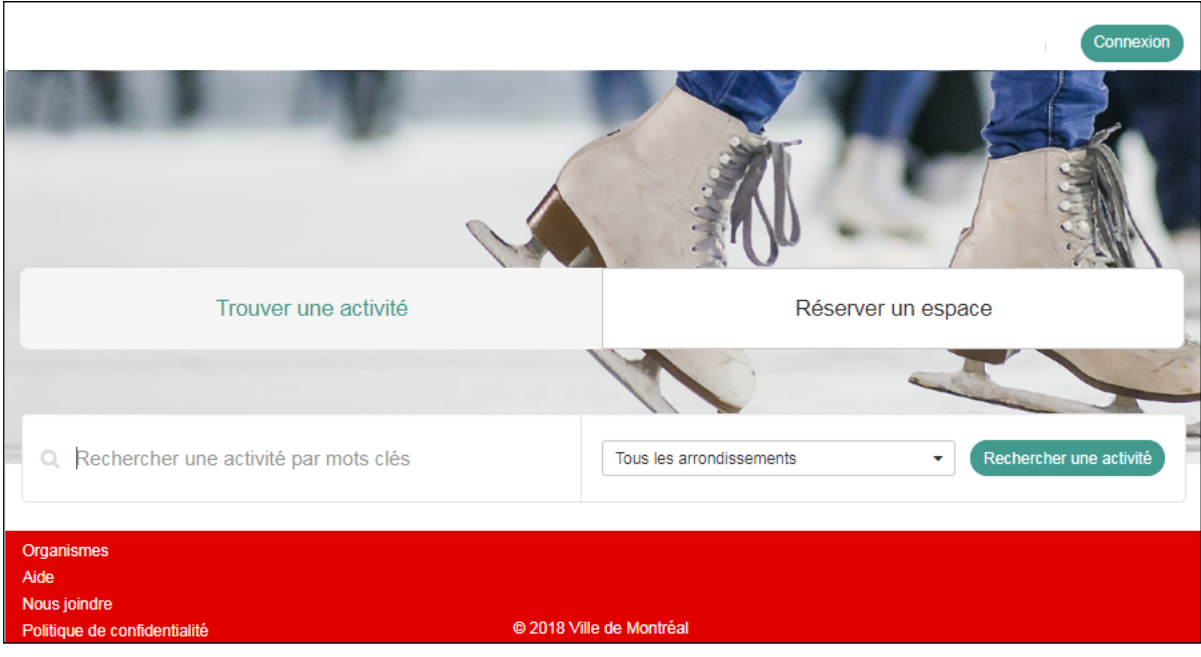

\*Note that the image may differ

3. Enter your information and select Me connecter.

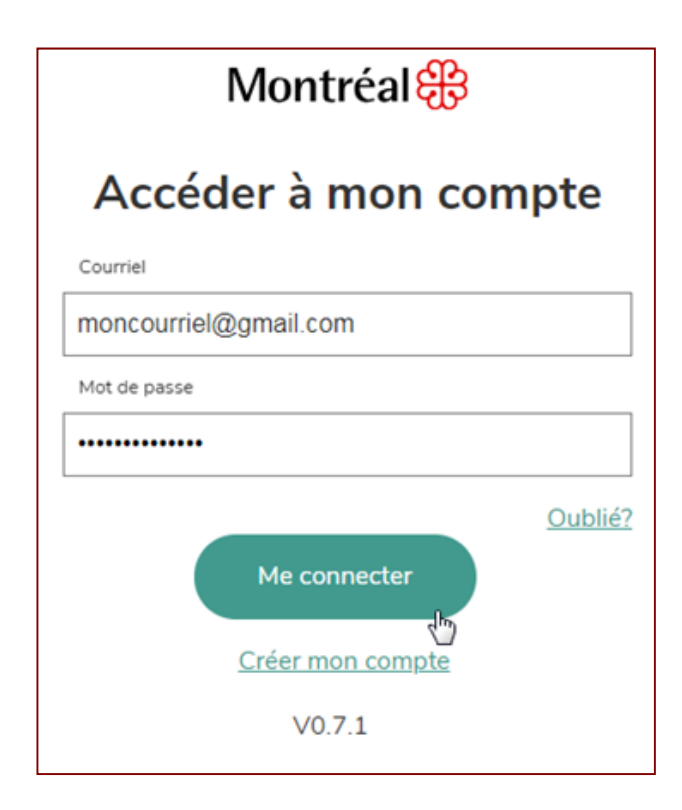

4. Select **Trouver une activité** (find an activity), enter an activity in the search zone, and select **Rechercher une activité** (search for an activity).

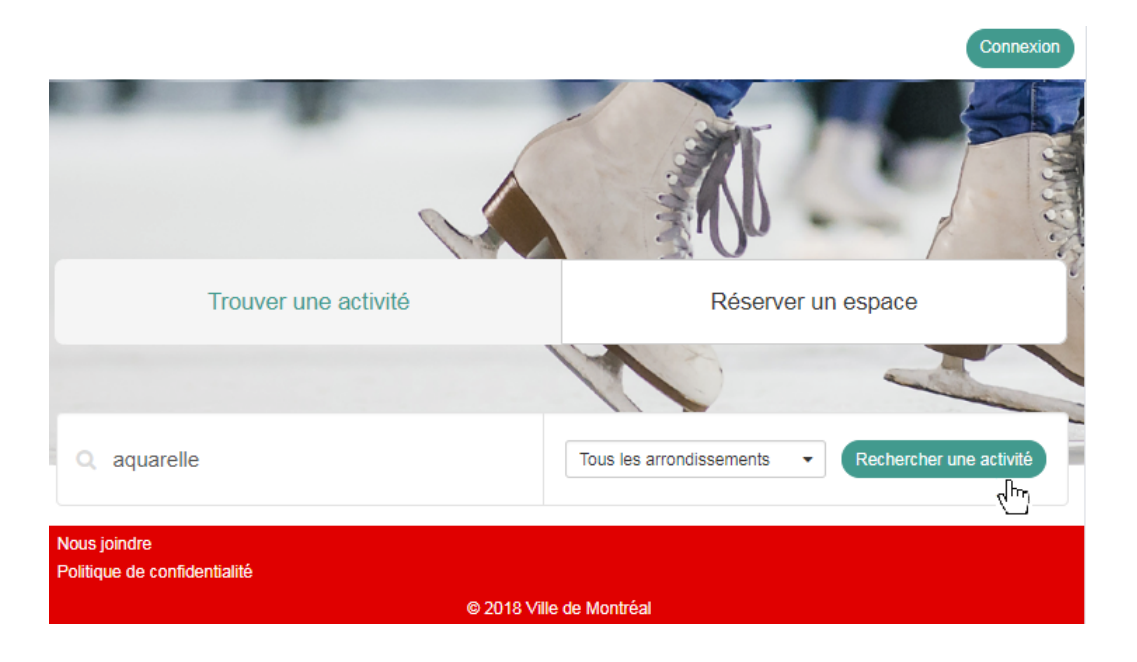

5. Refine your search as needed by age, session, borough or day of the week.

| Aquarelle            |                 | 0         | Q Recherche 🛛 Réinitialiser |
|----------------------|-----------------|-----------|-----------------------------|
| Session              | Âge             | Clientèle | Jours                       |
| Automne 2018 V       |                 | Tous      | Mercredi 🔹                  |
| Catégorie d'activité | Arrondissement  | Site      | Organisme                   |
| Tous -               | Saint-Laurent - | Tous 🔻    | Tous 🔻                      |

6. Once you have found an activity, click on the activity in order to read the description. If this activity interests you, click on the **Inscrire** (registration) button.

| ▲ Nom                                          | Âge     | Horaire                | Statut   | Prix base |   |
|------------------------------------------------|---------|------------------------|----------|-----------|---|
| Aquarelle II-III interavancé 18 ans et+ Mar PM | 18 - 99 | Mardi 13:00 - 15:30    | Complet  | 140,00 \$ |   |
| Aquarelle II-III interavancé 18 ans et+ 1      | 18 - 99 | Mercredi 19:00 - 21:30 | En cours | 140,00 \$ | + |
| Aquarelle III (créativité expression) jeu PM   | 18 - 99 | Jeudi 13:00 - 15:30    | En cours | 140,00 \$ | + |

| Aquarelle II-III interavancé 18 ans et+ Mer Soir                                                                                                    |                                                                      |            |
|----------------------------------------------------------------------------------------------------|----------------------------------------------------------------------|------------|
| Catégorie d'activité<br>Aquarelle                                                                                                    | Session<br>Automne 2018                                              |            |
| <b>Âge</b><br>18 - 99                                                                                                    | Début - Fin<br>2018-09-01 - 2018-12-21                               |            |
| Description<br>Enseignement de techniques de peinture à l'aquarelle, un<br>médium reconnu pour sa transparence. Coût du matériel :<br>environ 75 \$. Watercolor Instruction in painting with<br>watercolours, noted for their transparent quality. Cost of | Nb. places<br>5 disponible(s) / 12 maximum<br>Prix base<br>140,00 \$ | + Inscrire |

7. The **Sélectionner un membre** (select a member) window will appear. Select the person to register for the activity or enter the Carte biblio-loisirs number of the person you wish to register in **Autre personne** (other person).

|                 | Sélectior     | nner un membr | re                                    |
|-----------------|---------------|---------------|---------------------------------------|
|                 |               |               | Autre personne                        |
|                 |               | <b>F</b>      | Numéro de carte citoyen               |
|                 |               |               | Naissance 🛗 🍠                         |
| Rosaline Filion | Corinne Jetté | Adrien Jetté  | ou                                    |
| Sélectionner    | Sélectionner  | Sélectionner  | Téléphone maison                      |
|                 |               | Contin        | nuer la recherche Confirmer le panier |

- 8. Select **Continuer la recherche** (continue to search) or select **Confirmer le panier** (confirm your cart for payment).
- 9. Verify that the information is correct. If so, select **Section panier terminée** (cart section finished).

| Contenu du panier                                   |                                         |           |                |           |
|-----------------------------------------------------|-----------------------------------------|-----------|----------------|-----------|
| Inscription                                         | AQUID010166                             | ۲         | Sous total     | 121 76 \$ |
| (Automne 2018)<br>Centre des loisirs Saint-Laurent  | Du 1 septembre 2018 au 21 décembre 2018 | }         | T.P.S.         | 6,09 \$   |
| Direction culture, sports, loisirs et développement | Mercredi 19.00 a 21.30                  |           | T.V.Q.         | 12,15 \$  |
| Dominique Lemay                                     |                                         | 140,00 \$ | Total          | 140,00 \$ |
|                                                     |                                         |           | Section panier | terminee  |

10. Check the box is J'ai pris connaissance des conditions d'utilisation pour l'achat en ligne (I understand and accept the conditions for the online purchase) and click Confirmer (confirm).

11. Enter your credit card information and select **Payer** (pay) to finalize.

| Informations sur la facture |                          | Mode de palement<br>Numéro de carte |    |
|-----------------------------|--------------------------|-------------------------------------|----|
| Fournisseur                 |                          |                                     | E  |
| Ville de Montréal           |                          | Date d'expiration (MM/AA)           | CW |
|                             |                          | Ē                                   |    |
| Description                 | Achat en ligne - 80.00\$ | Nom sur la carte                    |    |
| Référence                   | IC3-000266-01            |                                     |    |
| Montant à paver             | 80.005                   |                                     |    |

12. A purchase confirmation will be sent by email. The details of this transaction will also be available in your profile under the **Transaction** section.